## "मेरो शेयर" मार्फत जारी गरिएका विद्युतिय निर्देशन पुर्जी कार्यान्वयन गर्ने प्रक्रिया

धितोपत्रको कारोबारको राफसाफ तथा फछ्येंटका लागि बिक्रीकर्ता ग्राहकले आफूले बिक्री गरेको धितोपत्र बिक्रीकर्ता राफसाफ सदस्यको राफसाफ खातामा हस्तान्तरण गर्नका लागि निर्देशन पुर्जी जारी गर्दा लगानीकर्ताले **"मेरो शेयर"** मार्फत आफ्नो हितग्राही खाता रहेको निक्षेप सदस्य लाई जारी गरेका विद्युतिय निर्देशन पुर्जी (Electronic Delivery Instruction Slip, EDIS) को कार्यान्वयन गर्ने प्रक्रिया निम्नानुसार रहेको छ।

9. "मेरो शेयर" पोर्टलमा उपलब्ध EDIS मेनुमा क्लिक गर्नुहोस् ।

| MERO SHARE          |   | Welcome!                        |       |
|---------------------|---|---------------------------------|-------|
| 🛆 Dashboard         |   | Dashboard B October 5, 2018 18: | 03:52 |
| i≡ Reports          | < | Dashboard                       |       |
| Billing             | < |                                 |       |
| G Broadcast         | < |                                 |       |
| ပို့ Users & Groups | < |                                 |       |
| BO Bank Request     |   |                                 |       |
| EDIS                | < |                                 |       |

 EDIS अन्तर्गत उपलब्ध दुई मेनु मध्ये लगानीकर्ताले जारी गरेका सम्पूर्ण निर्देशन पुर्जीको विवरण हेर्नका लागि लागि All Request Log मेनु छनौट गर्नुहोस् ।

| MERO SHARE           | = |        |                        |                     |                |                    |                    |                                                      |                  | () Welcom       | el                |
|----------------------|---|--------|------------------------|---------------------|----------------|--------------------|--------------------|------------------------------------------------------|------------------|-----------------|-------------------|
| \Lambda Dashboard    |   | Dashbo | ard • Request Report   |                     |                |                    |                    |                                                      |                  | October !       | 5, 2018 18:04:33  |
| i≡ Reports           | < | TRAD   | E SETTLEMENT RE        | QUESTREPOR          | т              |                    |                    |                                                      |                  |                 | (m <sup>a</sup> ) |
| Billing              | < |        |                        |                     |                |                    |                    |                                                      |                  |                 |                   |
| D Broadcast          | < | Filte  | r Record By:           |                     |                |                    |                    |                                                      |                  |                 |                   |
| 요 Users & Groups     | < | Se     | ttlement ID            | Settlement Date Fro | m To S         | ettlement Date To  | Request Date F     | From To R                                            | equest Date To   | Script          |                   |
| BO Bank Request      |   | Po     | ol Account             | All Status          | •              | Search 🛛 😂 Res     | et 📥 Download      |                                                      |                  |                 |                   |
| I EDIS               | ~ |        | Click All Regu         | lest Log            |                |                    |                    |                                                      |                  |                 |                   |
| All Request Log      |   |        | Chek An Requ           | iest Log            |                | Total              |                    |                                                      |                  |                 |                   |
| Generate File Format |   | #      | Client BOID            | ISIN                | Script<br>Code | Request<br>Qty     | Pool Account       | Broker<br>Name                                       | Settlement<br>ID | Request<br>Date | Status            |
|                      |   | 1      |                        | NPE206A00000        | NICL           | 10                 |                    | 2.7<br>8001,007,000<br>010,007,000<br>84,01,010      | 1211002018222    | 2018-10-05      | Pending           |
|                      |   | 2      |                        | NPE288A35004        | NMBHF1         | 1577               |                    | THEFT<br>BECHEVENUE<br>HELLER, PULL<br>UNE           | 1211002018221    | 2018-10-05      | Pending           |
|                      |   | 3      |                        | NPE230A00000        | GBLBS          | 10                 |                    | Traditudi<br>decisaciónecce<br>eccuale Prof.<br>1/10 | 1211002018221    | 2018-10-05      | Pending           |
|                      |   | Showin | ng 1 to 1 of 1 entries |                     |                |                    |                    |                                                      |                  | Previous        | 1 Next            |
|                      |   |        |                        | Copyright © 20      | 18 CDS and C   | learing Limited. # | I Rights Reserved. |                                                      |                  |                 |                   |

३. यस मेनु अन्तर्गत ग्राहकले हाल सम्म जारी गरेका सम्पूर्ण निर्देशनहरू र उक्त निर्देशनको कार्यान्वयनको स्थिति सहितको विवरण हेर्न सकिन्छ । तपाईले हालसम्म प्राप्त गर्नुभएका निर्देशनहरूको कार्यान्वयनको स्थिति All Request Log को Status कोलममा देखाईएको विवरणले निम्नानुसारको स्थितिलाई जनाउँछ।

| क्र.सं. | स्टेटस कोड   | निर्देशनको स्थिति                                                |
|---------|--------------|------------------------------------------------------------------|
| ٩       | Pending      | नयाँ जारी भएका निर्देशन पुर्जीहरू ।                              |
| २       | Acknowledged | निर्देशनको कार्यान्वयन गर्नका लागि फाईल जेनेरेट भैसकेको तर CDAS  |
|         |              | मा अपलोड नगरिएको वा अपलोड गरि Process नगरिएका निर्देशन           |
|         |              | पुर्जीहरू ।                                                      |
| R       | Settled      | जेनेरेट भएको फाईल CDAS मा अपलोड गरि Process गरिसकिएका            |
|         |              | निर्देशन पुर्जीहरू ।                                             |
| ۲       | Failed       | जेनेरेट भएको फाईल CDAS मा अपलोड गरि Process गरिसकिएको तर         |
|         |              | कुनै कारणवश हितग्राहीको खाता डेबिट हुन नसकेका निर्देशन पुर्जीहरू |
|         |              |                                                                  |

४. All Request Log को Status कोलममा Pending Status मा रहेका निर्देशन पुर्जीहरूको कार्यान्वयनका लागि मेरो शेयरको Maker User ले लगईन गरि E-DIS अन्तर्गतको Generate File Format मेनु मा क्लिक गर्नुहोस् र सो स्किनमा देखिएको Generate File मा क्लिक गर्नुहोस् ।

|                                         |                         |                        |                        |                     |                 | Welcome! ~                   |
|-----------------------------------------|-------------------------|------------------------|------------------------|---------------------|-----------------|------------------------------|
| Dashboard                               | Dashboard • Generated F | iles                   |                        |                     |                 | iii October 5, 2018 18:10:09 |
| i≣ Reports <                            | GENERATED FILE FO       | RMAT                   |                        |                     |                 | + Generate File              |
| Billing <                               |                         | Total Descende         | 7-4-1-04-1             |                     | 0               | •                            |
| Garage Broadcast                        | # File Name             | Total Records          | Total Qty              | CDAS Login ID       | Generated Date  | Action                       |
| & Users & Groups <                      |                         |                        |                        | to detail lound.    |                 |                              |
| D BO Bank Request                       | Click Genera            | te File Format         |                        |                     |                 |                              |
| 🖬 EDIS 🗸 🗸                              |                         |                        |                        |                     |                 |                              |
| All Request Log<br>Generate File Format |                         |                        |                        |                     |                 |                              |
|                                         |                         | Conversions @ 2019 CD4 | S and Clearing Limited | All Diabte Deserved |                 |                              |
|                                         | _                       |                        |                        |                     |                 | Velcome! ~                   |
| n Dashboard                             | Dashboard · Generated F | iles                   |                        |                     |                 | October 5, 2018 18:10:09     |
| i≣ Reports <                            | GENERATED FILE FO       | RMAT                   |                        | Click G             | + Generate File |                              |
| Billing <                               |                         |                        |                        |                     |                 |                              |
| G Broadcast                             | # File Name             | Total Records          | Total Qty              | CDAS Login ID       | Generated Date  | Action                       |
| & Users & Groups <                      |                         |                        |                        | vo detair lound.    |                 |                              |
| BO Bank Request                         |                         |                        |                        |                     |                 |                              |
| -                                       |                         |                        |                        |                     |                 |                              |
|                                         |                         |                        |                        |                     |                 |                              |

¥. फाईल जेनेरेट गर्दा CDAS LOGIN ID प्रदान गर्दा डाउनलोड गरिएका निर्देशन पुर्जीहरूको कार्यान्वयनका लागि CDAS मा फाईल अपलोड गर्दा CDAS मा लगईन गर्ने User ID प्रदान गर्नुहोस् ।

| MERO SHARE                              | ≡ |                             |                                                   |                       | Velcome! ~                 |
|-----------------------------------------|---|-----------------------------|---------------------------------------------------|-----------------------|----------------------------|
| n Dashboard                             |   | Dashboard · Generated Files | Generate File ×                                   |                       | 🕮 October 5, 2018 18:10:09 |
| ≔ Reports                               |   | GENERATED FILE FORMAT       | CDAS LOGIN ID                                     |                       | + Generate File            |
| Billing                                 |   |                             |                                                   |                       |                            |
| 🖵 Broadcast                             |   | # File Name Total Record    | Close Generate                                    | gin ID Generated Date | Action                     |
| 🔒 Users & Groups                        |   |                             |                                                   | ld.                   |                            |
| BO Bank Request                         |   |                             |                                                   |                       |                            |
| EDIS                                    |   |                             |                                                   |                       |                            |
| All Request Log<br>Generate File Format |   |                             |                                                   |                       |                            |
|                                         |   | Comut                       | abt @ 2019 CDC and Clearing Limited All Diabte Da | Jacobiod              |                            |

६. Generate गरिएको फाईल Generated File Format को लिस्टमा उपलब्ध हुन्छ ।

| MERO SHARE       | = |      |                                          |               |           |               |                | 🚺 Welcomel 🛛 🗸 🗸           |
|------------------|---|------|------------------------------------------|---------------|-----------|---------------|----------------|----------------------------|
| ☆ Dashboard      |   | Dash | board   Generated Files                  |               |           |               |                | 🕮 October 5, 2018 18:21:43 |
| i≡ Reports       | < | GE   | NERATED FILE FORMAT                      |               |           |               |                | + Generate File            |
| Billing          | < |      |                                          |               |           |               |                |                            |
| 🖵 Broadcast      | < | Fi   | le has been generated success            | fully!        |           |               |                | ×                          |
| 🕰 Users & Groups | < | #    | File Name                                | Total Records | Total Qty | CDAS Login ID | Generated Date | Action                     |
| BO Bank Request  |   | 1    | 1000 · · · · · · · · · · · · · · · · · · | 3             | 1597      | ALCOHOM .     | 2018-10-05     | @ X !                      |
| EDIS             | < |      |                                          |               |           |               |                |                            |

७. Generete गरिएको फाईल CDAS मा अपलोड गर्नका लागि Action कोलममा देखाईएको पहिलो Icon मा क्लिक गरि डाउनलोड गर्नुहोस्। तपाईले उक्त कोलमको दोश्रो Icon मा क्लिक गरि जेनेरेट भएको फाईलमा रहेका निर्देशन सम्बन्धी विवरण Excel मा हेर्न सक्नुहुन्छ ।

| MERO SHARE       | ≡ |        |                        |               |           |               |                | Velcome! ~               |
|------------------|---|--------|------------------------|---------------|-----------|---------------|----------------|--------------------------|
| 合 Dashboard      |   | Dashbo | oard · Generated Files |               |           |               |                | October 5, 2018 18:23:52 |
| i≡ Reports       | < | GENE   | ERATED FILE FORMAT     |               |           |               |                | + Generate File          |
| Billing          | < |        |                        |               |           |               |                |                          |
| 🖵 Broadcast      | < | #      | File Name              | Total Records | Total Qty | CDAS Login ID | Generated Date | Action                   |
| A Users & Groups | < | 1      |                        | 3             | 1597      | ALCONT.       | 2018-10-05     |                          |
| BO Bank Request  |   |        |                        |               |           | Downlo        | ad File Format |                          |
| EDIS             | < |        |                        |               |           |               |                |                          |
|                  |   |        |                        |               |           |               |                |                          |
|                  |   |        |                        |               |           |               |                |                          |
|                  |   |        |                        |               |           |               |                |                          |
|                  |   |        |                        |               |           |               |                |                          |
|                  |   |        |                        |               |           |               |                |                          |
|                  |   |        |                        |               |           |               |                |                          |

- ८. तपाईले डाउनलोड गरेको फाईललाई CDAS Workstation को C:\tmp Directory मा copy गर्नुहोस्।
- ९. फाईल जेनेरेट गर्दा प्रदान गरिएको CDAS Login Id प्रयोग गरि CDAS सिष्टममा Login गर्नुहोस् र CDAS मा उपलब्ध Upload Icon मा क्लिक गर्नुहोस् ।

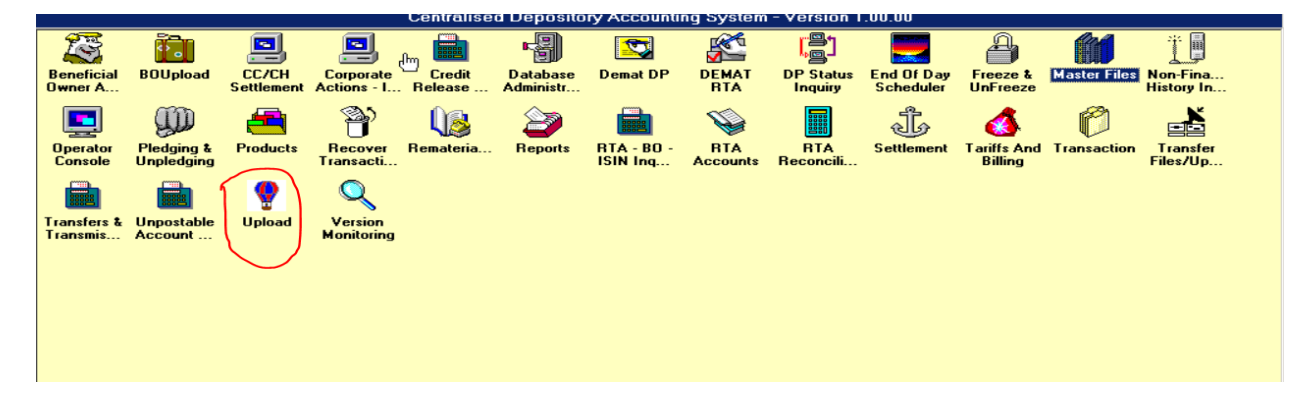

१०. मेरो शेयरबाट डाउनलोड गरेको फाईल अपलोड गर्नका लागि CDAS को Upload Module को File Submission मेनु मा क्लिक गर्नुहोस् ।

| 1 | 🤌 Upload F            | acilit | Y                          |                    |      |               |
|---|-----------------------|--------|----------------------------|--------------------|------|---------------|
|   | File <u>S</u> ubmissi | on F   | ile Status <u>I</u> nquiry | ISIN <u>R</u> ates | Help | E <u>x</u> it |
| 1 |                       |        |                            |                    |      |               |
|   |                       |        |                            |                    |      |               |
|   |                       |        | /                          |                    |      |               |
|   | $\sim$                |        |                            |                    |      |               |
|   |                       |        |                            |                    |      |               |
|   |                       |        |                            |                    |      |               |
|   |                       |        |                            |                    |      |               |
|   |                       |        |                            |                    |      |               |
|   |                       |        |                            |                    |      |               |
|   |                       |        |                            |                    |      |               |
|   |                       |        |                            |                    |      |               |
|   |                       |        |                            |                    |      |               |
|   |                       |        |                            |                    |      |               |
|   |                       |        |                            |                    |      |               |
|   |                       |        |                            |                    |      |               |
|   |                       |        |                            |                    |      |               |
|   |                       |        |                            |                    |      |               |
|   |                       |        |                            |                    |      |               |
|   |                       |        |                            |                    |      |               |
|   |                       |        |                            |                    |      |               |
|   |                       |        |                            |                    |      |               |
|   |                       |        |                            |                    |      |               |
|   |                       |        |                            |                    |      |               |
|   |                       |        |                            |                    |      |               |

११. प्रणालीमा देखिएको नयाँ Window मा Upload ID छनौट गर्न Double Click गर्नुहोस् ।

| oload Facility - [File Submission] |                                       | _ |
|------------------------------------|---------------------------------------|---|
| Menu                               |                                       |   |
|                                    |                                       |   |
|                                    |                                       |   |
|                                    |                                       |   |
|                                    |                                       |   |
|                                    |                                       |   |
|                                    |                                       |   |
|                                    |                                       |   |
|                                    |                                       |   |
|                                    |                                       |   |
|                                    |                                       |   |
| File Submission Details            |                                       |   |
|                                    |                                       |   |
| DP ID  10200 NIBL ALE CAPIT        | S Davamater Felect                    |   |
|                                    |                                       |   |
|                                    |                                       |   |
| upioad ID j                        | Value Description                     |   |
| Upload File Name                   | 1 Demat Upload by DP                  |   |
|                                    | 2 2 Demat Upload by RTA               |   |
|                                    | 3 3 BU Confirmation Upload            |   |
|                                    | 4 5 Transaction Upload                |   |
|                                    | 5 6 BU Signature Setup/Replace Upload |   |
|                                    | 6 7 Pledge Upload                     |   |
|                                    | 7 8 BU Setup Upload                   |   |
|                                    | 8 10 Early Payin Upload 🗾             |   |
|                                    |                                       |   |
|                                    | Description                           |   |
|                                    |                                       |   |
|                                    | <u>S</u> elect <u>C</u> ancel         |   |
|                                    |                                       |   |
|                                    |                                       |   |
|                                    |                                       |   |
|                                    |                                       |   |
|                                    |                                       |   |
|                                    |                                       |   |
|                                    |                                       |   |
|                                    |                                       |   |

१२. प्रणालीमा देखिएको Parameter List मध्ये चौथो नम्बरमा रहेको (तर Value =5) Transaction Upload छनौट गरि Select बटनमा क्लिक गर्नुहोस् । १३. फाईल छनौट गर्नका लागि Upload File Name उल्लेख गरिएको स्थानसँगै रहेको बटनमा क्लिक गर्नुहोस् ।

| Upload Facility - [File Submission] |                                |           |  |
|-------------------------------------|--------------------------------|-----------|--|
| 4ai <u>n</u> Menu                   |                                |           |  |
|                                     |                                |           |  |
|                                     |                                |           |  |
|                                     | R                              |           |  |
|                                     |                                |           |  |
|                                     |                                |           |  |
|                                     |                                |           |  |
| File Submission E                   | Details                        |           |  |
| DP ID                               | 10200 NIBL ACE CAPITAL LIMITED |           |  |
|                                     |                                |           |  |
| Upload ID                           | Transaction Upload             |           |  |
| Upload File Name                    | 2 ]                            |           |  |
|                                     |                                | Or Cancel |  |
|                                     |                                |           |  |
|                                     |                                |           |  |
|                                     |                                |           |  |
|                                     |                                |           |  |
|                                     |                                |           |  |
|                                     |                                |           |  |
|                                     |                                |           |  |
|                                     |                                |           |  |

9४. फाईल छनौट गर्नका लागि C:\temp Directory मा Browse गरि मेरो शेयरबाट डाउनलोड गरिएको फाईल छनौट गर्नुहोस् र Οκ बटनमा क्लिक गर्नुहोस्।

| Upload Facility - [File Submission]<br>ain Menu |             | -      |
|-------------------------------------------------|-------------|--------|
|                                                 |             |        |
|                                                 |             |        |
|                                                 |             |        |
|                                                 |             |        |
|                                                 |             |        |
| File Submission Details                         |             |        |
| DP ID 10200 NIBL ACE CAPITAL LIMITED            |             |        |
| Open                                            |             | ? ×    |
| Look in: 😭 TEMP                                 | ▼ 🗢 🖻 💣 💷 - |        |
| DFC7AA.tmp                                      |             |        |
| Mu Recent                                       |             | ancel  |
| Documents                                       |             |        |
| OFFEB20.tmp     OBDPC9U_15075                   |             |        |
|                                                 |             |        |
|                                                 |             |        |
| My Documents 12000001.00077.enc                 |             |        |
| 12000001.00078.enc                              |             |        |
| Mu Computer                                     |             |        |
| BackUpAndRestore.log                            |             |        |
|                                                 |             |        |
| My Network File name: 0510200.55551<br>Places   | <u> </u>    | Open   |
| Files of type: (*.*)                            | · _         | Cancel |

| ad Facility - [File Submission]<br>nu   |                                                     | _ |
|-----------------------------------------|-----------------------------------------------------|---|
| File Submission D<br>DP ID<br>Upload ID | Transaction Upload                                  |   |
| Upload File Name                        | C:\TEMP\0510200.55551                               |   |
|                                         |                                                     |   |
|                                         |                                                     |   |
|                                         |                                                     |   |
| pad Facility - IFile Submission         |                                                     |   |
| nu                                      |                                                     |   |
| File Submission                         | Details                                             |   |
| Upload ID<br>Upload File Nam            | Transaction Upload           c:\TEMP\05015500.99999 |   |
|                                         |                                                     |   |
|                                         | File Transferred Successfully.                      |   |
|                                         | OK                                                  |   |
|                                         |                                                     |   |
|                                         |                                                     |   |
|                                         |                                                     |   |

१५. अपलोड भएको फाइलको Status हेर्न Upload Module को File Status Inquiry मेनुमा क्लिक गरि Upload Id मा Transaction Upload तथा Status मा All छनौट गर्नुहोस् र OK बटनमा क्लिक गर्नुहोस् ।

| Selection Criteria                             | Upload Inquiry Available From 27042012 |  |
|------------------------------------------------|----------------------------------------|--|
| Group Criteria<br>DP ID 15500 NEPAL DP LIMITED |                                        |  |
| Upload ID Transaction Upload                   |                                        |  |
| Status All                                     |                                        |  |
| From Date Pending<br>Under Processing t-2018   |                                        |  |
| Rejected<br>Closed                             | <u>D</u> K <u>Cancel</u>               |  |
| All                                            |                                        |  |
|                                                |                                        |  |
|                                                |                                        |  |
|                                                |                                        |  |

- १६. तपाइले आफूले अपलोड गरेको फाइलको नामको आधारमा समेत Status हेर्न सक्नुहुन्छ।
- १७. सोका लागि Selection Criteria मा File Name लेखि OK बटनमा क्लिक गर्नुहोस्।

| Y Upload Facility - [File Status Inquiry]<br>Mai <u>n</u> Menu |                                        | X |
|----------------------------------------------------------------|----------------------------------------|---|
| Selection Criteria<br>© File Name © Group Criteria             | Upload Inquiry Available From 27042012 |   |
| Upload File Name<br>Upload File Name 05015500.99999            |                                        |   |
|                                                                | <u>O</u> K <u>C</u> ancel              |   |
|                                                                |                                        |   |
|                                                                |                                        |   |

१८. प्रणालीमा उपलब्ध फाईलको Status Report हेरी कुनै Transaction Failed रहेको या नरहेको यकिन गर्नुहोस्। सो का लागि प्रणालीमा उपलब्ध Transaction Details को List बाट भर्खरै अपलोड गरिएको फाईल छनौट गर्नुहोस् ।

| C File Name 💿 Group Criteria            | C File Name 💿 Group Criteria Upload Inquiry |                               |       | rom 27042012 |  |
|-----------------------------------------|---------------------------------------------|-------------------------------|-------|--------------|--|
| Group Criteria<br>DP ID 10900 Siddharth | na Capital Limited                          |                               |       |              |  |
| Upload ID Transaction Upload            | -                                           |                               |       |              |  |
|                                         |                                             |                               |       |              |  |
| Status All                              | ·                                           |                               |       |              |  |
| From Date 05-Oct-2018 To Date           | ate 05-Oct-2018                             |                               |       |              |  |
|                                         |                                             |                               |       |              |  |
| Transaction Details                     |                                             |                               |       |              |  |
| Sr NO SenderDPID Upload ID              | File Name                                   | Setup Date Time Upload Status | Total | Successful   |  |
| 1 1 Transaction                         | 05010900.34704                              | 05-Oct-2018 10:48:03 Closed   | 1     | 1            |  |
| 2 10900 Transaction                     | 05010900.02598                              | 05-Oct-2018 11:14:26 Closed   | 70    | 70           |  |
| 3 10900 Transaction                     | 05010900.02599                              | 05-Oct-2018 11:39:54 Closed   | 1     | 1            |  |
| 4 1 Transaction                         | 05010900.34762                              | 05-Oct-2018 11:59:44 Closed   | 3     | 3            |  |
| 5 1 Transaction                         | 05010900.34775                              | 05-Oct-2018 12:13:49 Closed   | 3     | 3            |  |
| 6 1 Transaction                         | 05010900.34784                              | 05-Oct-2018 12:26:28 Closed   | 2     | 2            |  |
| 7 1 Transaction                         | 05010900.34794                              | 05-Oct-2018 12:31:57 Closed   | 18    | 18           |  |
|                                         |                                             |                               |       |              |  |
|                                         |                                             |                               |       |              |  |
|                                         |                                             |                               |       |              |  |
|                                         |                                             |                               |       |              |  |
|                                         |                                             |                               |       |              |  |
|                                         |                                             |                               |       | •            |  |
|                                         |                                             |                               |       |              |  |

१९. Status हेर्दा निम्न कुराहरूमा विशेष ध्यान दिनुहोस् :

- क. Sender DPID: तपाईको निक्षेप सदस्यको ID(DPID)
- ख. Upload Type: Transaction Upload
- ग. File Name: तपाईले भर्खरै अपलोड गरेको फाईल
- घ. Setup Date Time: तपाईले फाइल अपलोड गरेको समय
- ङ. Upload Status: तपाईले अपलोड गरेको फाईलको Status निम्नानुसार रहेको छः
  - a. Pending: फाईल अपलोड भयो तर Process भएको छैन,
  - b. Under Processing: फाइल Process हुँदैछ,
  - c. Report Generation: फाइल Process भयो तर Report तयार हुँदैछ,
  - d. Rejected: तपाईले अपलोड गरेको फाइल Process हुन सकेन,
  - e. Closed: फाइल Process भयो
- च. Total Records: अपलोड गरिएको फाइलमा रहेका निर्देशनको संख्या
- छ. Successful Records: फाइलमा रहेका निर्देशन मध्ये सफल भएका निर्देशनको संख्या
- ज. Failed Records: फाइलमा रहेका निर्देशन मध्ये असफल भएका निर्देशनको संख्या
- झ. Records In Syntax Error: फाइलमा रहेका निर्देशन मध्ये कुनै प्राविधिक त्रुटि भएमा सोको संख्या
- ञ. Operator ID: फाइल अपलोड गर्ने User ID
- ट. Success/Failure Report Name: अपलोड गरिएको फाइल अनुसारको विस्तृत बिबरण।

| Upload Inquiry - Details    |                        |
|-----------------------------|------------------------|
|                             |                        |
|                             |                        |
|                             |                        |
| Inquiry Details             |                        |
| Sender DPID                 | 15500 NEPAL DP LIMITED |
| Upload Type                 | Transaction Upload     |
| File Name                   | 05015500.99999         |
| Setup Date Time             |                        |
|                             | 0/-001-2018 14:55:0/   |
| Upload Status               | Closed                 |
| Total Records               | 3                      |
| Successful Records          | 3                      |
| Failed Records              |                        |
| Records In Syntax Error     |                        |
| Records in Syntax Error     |                        |
| Operator ID                 | ADMIN                  |
| Success/Failure Report Name | 41DPB1U00379054.99999  |
| Error Report Name           |                        |
| DP Ack. Report Name         |                        |
| DTA Ack Depart Name         |                        |
| KTA ACK. Report name        |                        |
|                             |                        |
|                             |                        |
|                             |                        |
|                             |                        |

- २०. अपलोड गरिएको फाइलको Status हेर्दा निम्न कुराहरूमा विशेष ध्यान दिनुहोस् :
  - a. Upload Status- हरेक फाइलको Status Closed भएको हुनुपर्छ ।
  - b. Successful Records- सबै Transaction हरू Successful मा भएको हुनुपर्छ ।
  - c. Failed Records- Failed मा 0 देखिनु पर्छ, यदि 0भन्दा बढी Filed Records देखिएको खण्डमा Success/Failure Report हेरि सम्बन्धित ग्राहकलाई समयमा नै सूचित गर्नुपर्छ ।
- २९. Success/Failure Report हेर्दा CDAS को Report Module खोली Module ID मा Transaction (41) तथा Report ID मा DPB1 छनौट गर्नुहोस् र फाईल अपलोड गरेको मिति छनौट गरि Download गर्नुहोस् ।

| ize Gen Date & Time Download Allowed Repo |
|-------------------------------------------|
| 97 03-Oct-2018 11:13:22 Y Gener           |
| 55 03-Oct-2018 11:26:50 Y Gener           |
| 34 03-Oct-2018 11:50:32 Y Gener           |
| 52 03-Oct-2018 12:42:19 Y Gener           |
| 49 03-Oct-2018 13:20:57 Y Gener           |
| 99 03-Oct-2018 13:26:12 Y Gener           |
| 94 03-Oct-2018 13:33:07 Y Gener           |
| 86 03-Oct-2018 13:49:11 Y Gener           |
| <u> </u>                                  |
| mat Print Format                          |
|                                           |
| 5<br>44<br>2<br>3<br>2<br>3<br>2<br>3     |

२२. प्राप्त विवरण मध्ये अपलोड गरिएको फाइलको Status Report मा देखाइएको Success/Failure Report को नाम हेरी सो Report डाउनलोड गर्नुहोस् र View Unformat मा क्लिक गर्नुहोस् ।

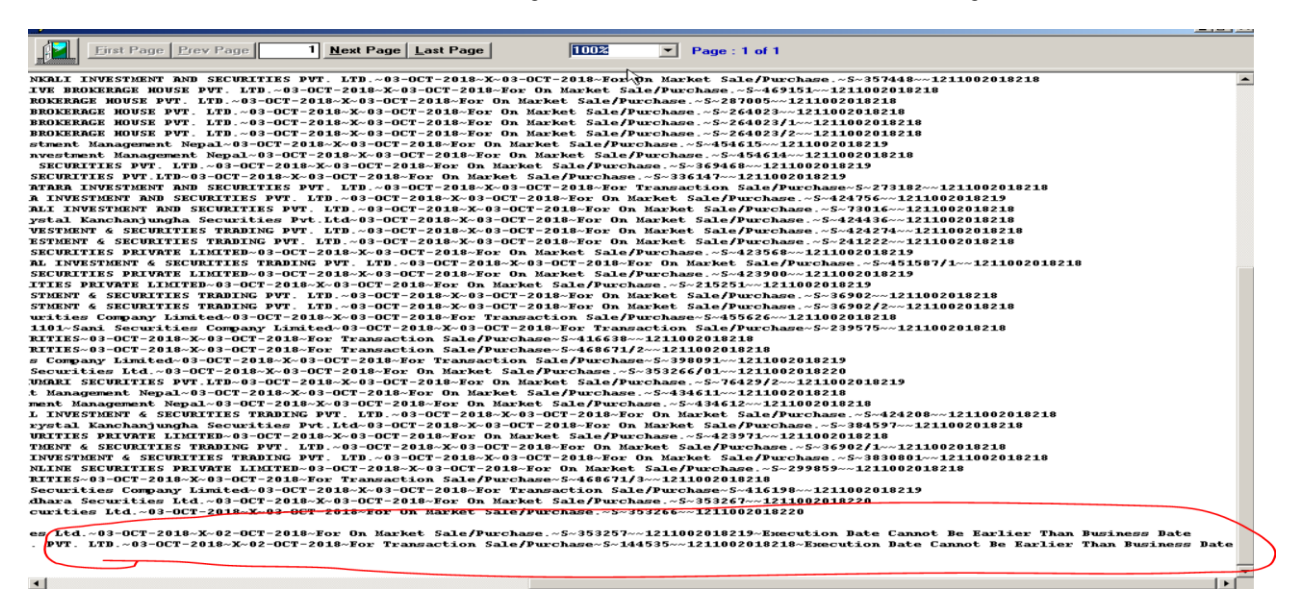

- २३. प्रणालीमा देखिएको Report को सबैभन्दा तल्लो भागमा सफल नभएका कारोबारहरूको विवरण रहेको हुन्छ । उक्त विवरण हेरी असफल भएका कारोबार सँग सम्बन्धित ग्राहकलाई सूचित गरि आवश्यक कारबाही गर्नुहोस्।
- २४. फाइल अपलोड सम्बन्धी कार्य सफल रूपमा सम्पन्न भएको यकिन गरि मेरो शेयरको Checker User बाट Login गर्नुहोस् र ग्राहक बाट प्राप्त निर्देशनको कार्यान्वयन भएको जानकारी दिनका लागि सो फाइलको विवरण सँगै रहेको Mark File as Process बटनमा क्लिक गर्नुहोस् र प्रणालीमा देखाईए अनुसारको विवरण ठीक भएको यकिन गरि Confirm गर्नुहोस् ।

|                                                                 |                             |               |           |               |                 | Velcome! ~                               |
|-----------------------------------------------------------------|-----------------------------|---------------|-----------|---------------|-----------------|------------------------------------------|
| Dashboard                                                       | Dashboard   Generated Files |               |           |               |                 | 🖽 October 5, 2018 18:32:14               |
| i≡ Reports <                                                    | GENERATED FILE FORMA        | г             |           |               |                 | (all all all all all all all all all all |
| Billing <                                                       |                             |               |           |               |                 |                                          |
| 🖵 Broadcast 🧹                                                   | # File Name                 | Total Records | Total Qty | CDAS Login ID | Generated Date  | Action                                   |
| 战 Users & Groups <                                              | 1                           | 3             | 1597      | 10220000      | 2018-10-05      | 🗟 👤 I 🗯                                  |
| BO Bank Request                                                 |                             |               |           | Mark Fi       | le As Processed |                                          |
| Activate/Deactivate User                                        |                             |               |           |               |                 |                                          |
| Linked Account Verification                                     |                             |               |           |               |                 |                                          |
| Renewed Account<br>Verification                                 |                             |               |           |               |                 |                                          |
| 🗉 EDIS 🗸 🗸                                                      |                             |               |           |               |                 |                                          |
| All Request Log                                                 |                             |               |           |               |                 |                                          |
| Generate File Format                                            |                             |               |           |               |                 |                                          |
|                                                                 |                             |               |           |               |                 |                                          |
| Copyright © 2018 CDS and Clearing Limited. All Rights Reserved. |                             |               |           |               |                 |                                          |

२५. यसरी Process गरिसके पश्चात् निक्षेप सदस्यले प्राप्त गरेका निर्देशन मध्ये उक्त फाइलमा रहेका निर्देशन सँग सम्बन्धित ग्राहकले आफूले प्रविष्टि गरेको विद्युतिय निर्देशनको कार्यान्वयन भएको जानकारी प्राप्त गर्नेछन् ।